## Инструкция пользователя

## Вход в систему дистанционного обучения. Восстановление пароля

Зарегистрированный пользователь системы дистанционного обучения *Moodle* имеет **логин и пароль** для входа в систему.

Логином студента является номер зачетки / пропуска (например, 17214).

Для ввода **логина/пароля** необходимо выбрать команду **«ВХОД»** в верней правой части рабочего окна программы.

| Каралание очно-заочного<br>и заочного обучения |                                                          |
|------------------------------------------------|----------------------------------------------------------|
| Логин                                          | Забыли логин или пароль?                                 |
| Пароль                                         | В Вашем браузере должен быть<br>разрешен прием cookies 🍞 |
| 🗆 Запомнить логин                              | Некоторые курсы, возможно,<br>открыты для гостей         |
| Вход                                           | Зайти гостем                                             |

Логин и пароль действует на протяжении всего времени обучения студента (работы преподавателя) и является единым для входа на все доступные курсы.

Курсы, на которые вы подписаны, можно увидеть в левой части рабочего окна в разделе «Навигация» - Мои курсы (см. рис.). или через Личный кабинет.

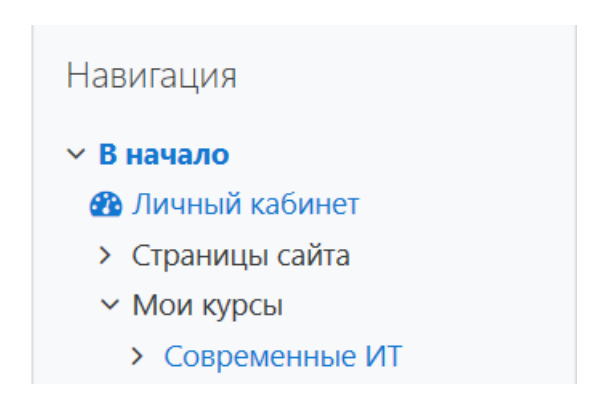

**Доступ для студентов к своему курсу** открывает преподаватель или администратору сайта.

## Восстановление пароля

Если в системе указана электронная почта пользователя, то пользователь может восстановить забытый пароль. Для этого при входе в систему необходимо выбрать команду «Забыл логин или пароль?».

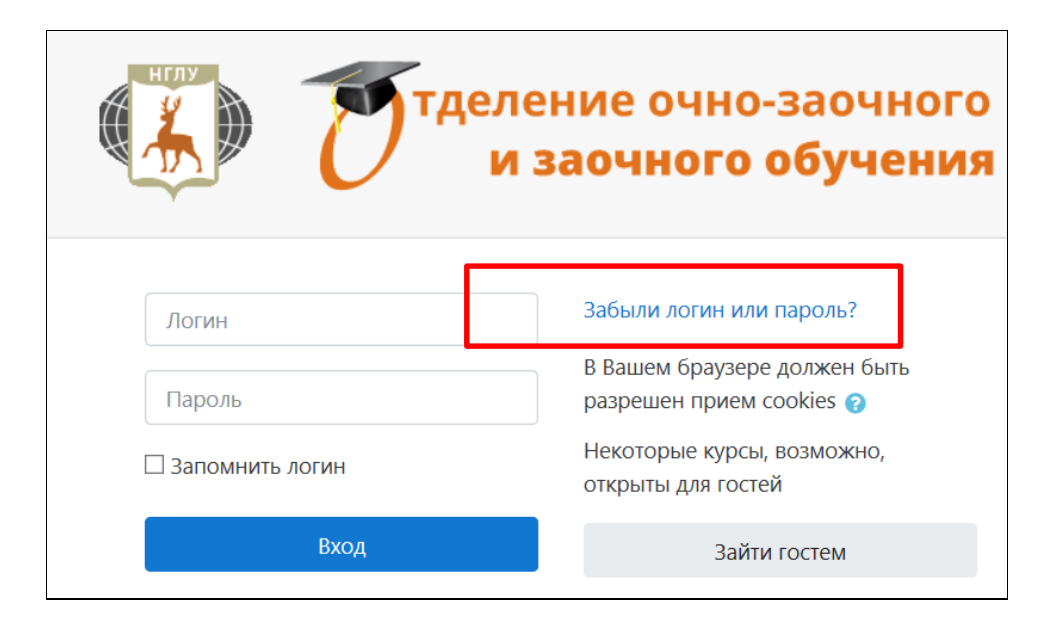

Далее ввести свою электронную почту (логин вводить не надо) — выбрать команду Найти. Логин не вводить!!!

| Для сброса пароля укажите ниже Ваш логин или адрес электронной почты. Если Ваша учетная запис<br>по восстановлению доступа. |                   |
|----------------------------------------------------------------------------------------------------|-------------------|
| Поиск по логину                                                                                                    |                   |
| Логин                                                                                                    |                   |
|                                                                                                    | Найти             |
| Поиск по адресу электронной почты                                                                                           |                   |
| Адрес электронной почты                                                                                                    | kgs29@yandex.ru × |
|                                                                                                    | Найти             |

На электронную почту приходит ссылка для восстановления пароля.

## При восстановлении пароля выполняйте правила:

Пароль должен состоять не менее чем из 8 символов;

набор символов должен содержать: не менее одной заглавной буквы, не менее одной строчной буквы, не менее одной цифры и символа, не относящегося к буквам и цифрам (+ \_ \_@ » = #).

Например:

Ivanova-19

Popov20+

elenaN#1